# 国际中文教学实践创新项目 申报系统用户手册

### 一、系统登录

## 1.1 首页登录

- (1) 建议使用 360 极速版浏览器或谷歌浏览器进行系统访问。
- (2) 系统访问地址: <u>https://pmplatform.chinese.cn/ui/start/#/login</u>

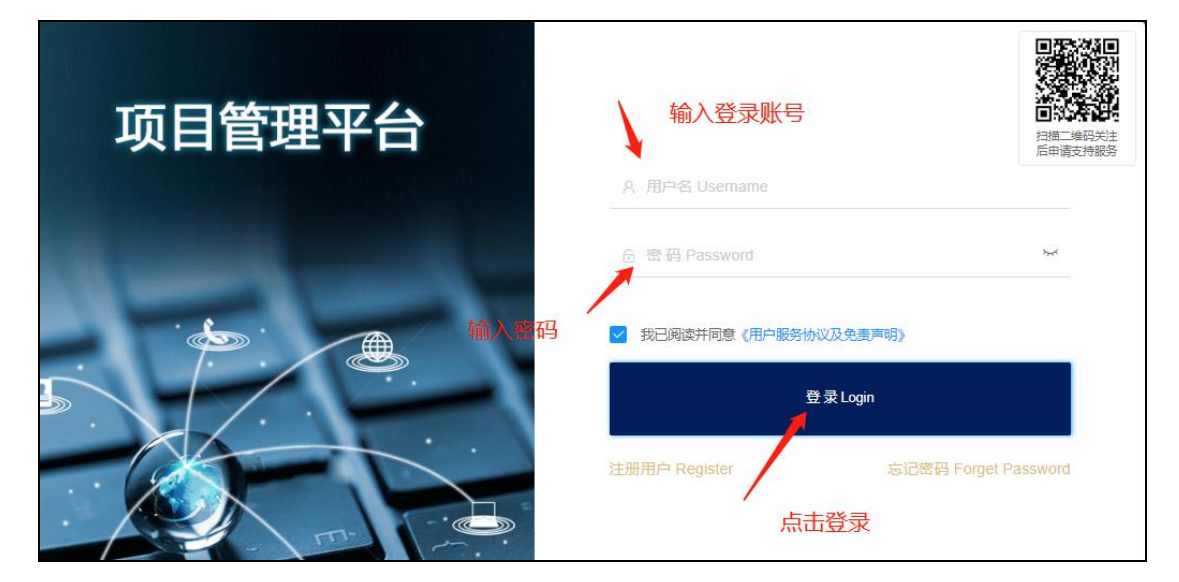

(3) 首次使用系统需要进行注册用户,点击"注册用户",进入注册页面 进行个人基本信息填写;

| 项目管理平台  |                                                                   | 1000 (2010)<br>2010 (2010)<br>2010 |
|---------|-------------------------------------------------------------------|----------------------------------------------------------------------------------------------------|
|         | A 用户名 Username                                                    |                                                                                                    |
| · 🍋 · 🔎 | <ul> <li>☆ 密码 Password</li> <li>✓ 我已阅读并同意《用户服务协议及免责声明》</li> </ul> | 244                                                                                                    |
|         | 登录Login<br>注册用户 Register 忘                                        | 已密码 Forget Password                                                                                                    |
|         |                                                                   |                                                                                                    |

| ◎护照号/身份证/Identification card/Passport No | 0                   |
|------------------------------------------|---------------------|
| 合蓉码/Password                             |                     |
| 合再次输入密码/Re-enter password                |                     |
| 옥姓/Family name 名/Given name              |                     |
| Ⅲ出生日期/Date of birth                      | ◯ 女/Female ◯ 男/Male |
| □ 邮箱/E-mail                              |                     |
| □ +86 ▼   手机号/Cell-phone-numbe           | er                  |
| ⊘验证码/Verification code                   | 获取验证码/Send          |
| 我已阅读并同意《用户服务协议及免责声明》                     |                     |

(4) 基本信息填写完成后点击"获取验证码",全部填写完毕,点击"立即注册"后,进入如下图页面,选择【国际中文教学实践创新项目】进入系统;

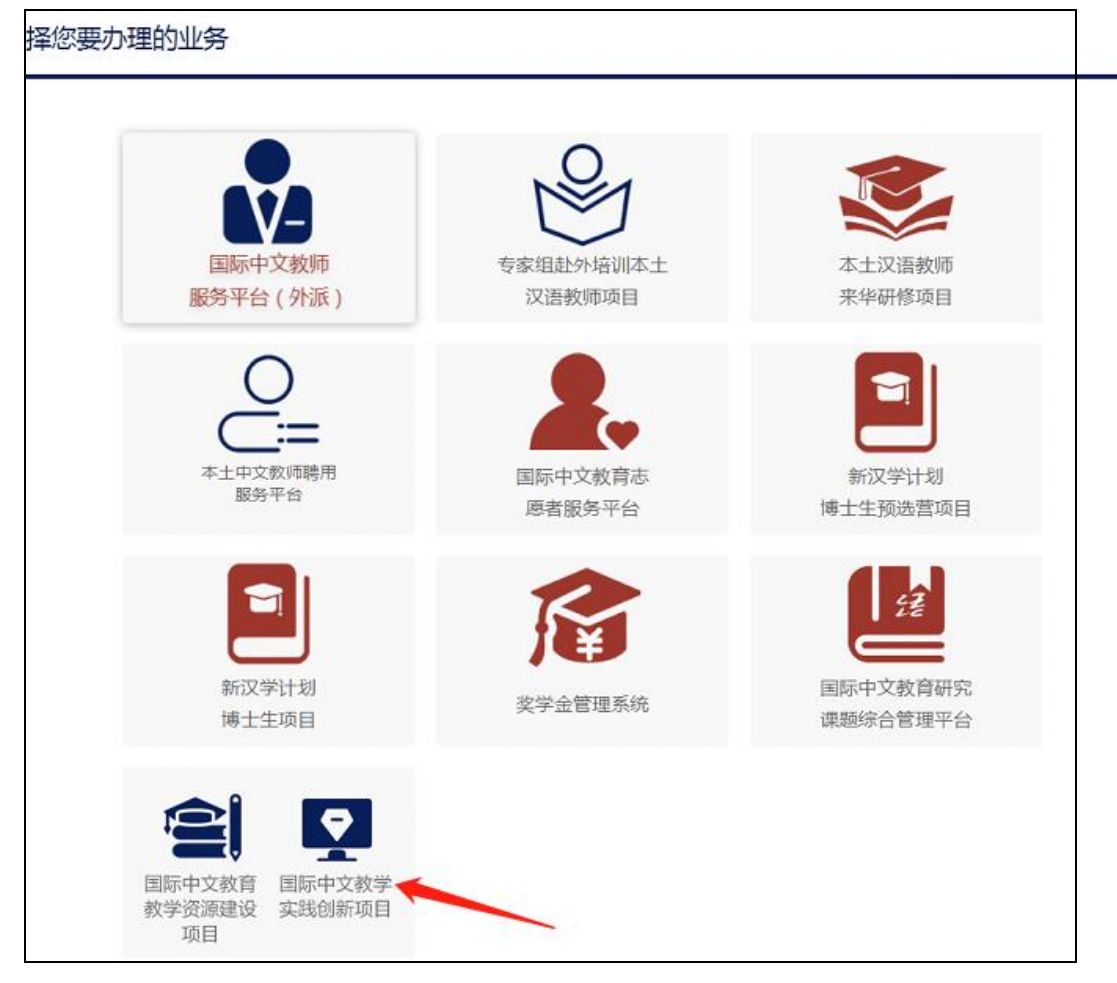

## 1.2 修改密码

(1) 登录后,可点击左侧导航栏中的【修改密码】;

| 经 | 项目管理平台   | ĥ | 教学资源建设 | 政目   |                 |
|---|----------|---|--------|------|-----------------|
| û | 工作台      |   | 修改密码   |      |                 |
| Ø | 教学资源建设管理 | • | 当前密码   |      |                 |
| ₽ | 教学实践创新管理 | • | 新密码    |      | 强度要求:密码必须是12位以上 |
|   | 修改密码     | _ | 确认新密码  |      |                 |
|   |          |   |        | 确认修改 |                 |
|   |          |   |        |      |                 |

或者在系统右上角点击修改密码

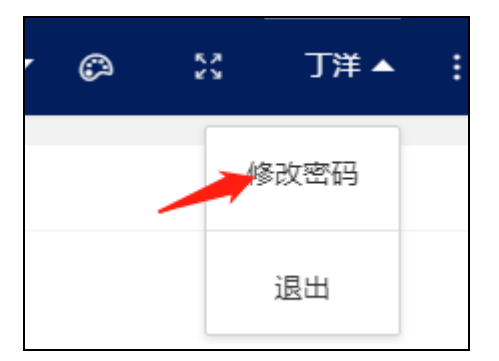

(2) 输入密码信息后,点击【确认修改】即可完成修改。

## 二、在线申报

## 2.1 项目申报

(1) 内容填写

> 点击如图中快捷方式【教学实践创新项目申报】。

| 17 CE  | 项目管理平台               | IJ     | 教学资源建设项目         |  |                      |                       |
|--------|----------------------|--------|------------------|--|----------------------|-----------------------|
| û      | 工作台 ——               |        | ¥ 集中提醒           |  | 快捷方式                 |                       |
| 2<br>8 | 教学资源建设管理<br>教学实践创新管理 | •<br>• | 待办事项<br><b>2</b> |  | (国际中文教育中<br>文水平等级标准) | ▶<br>国际中文教学实践<br>创新项目 |
|        | 修改密码                 |        |                  |  | <u>教子資</u> 跡建设坝日     |                       |

#### > 表单内带 \* 均为为必填项。

| 目 申请书 |          |                                                                   | <del>存</del> 关闭 |
|-------|----------|-------------------------------------------------------------------|-----------------|
|       |          | 2023年国际中文教学实践创新项目申请书                                              |                 |
| -,    | 项目基本情况   |                                                                   |                 |
|       | *项目名称2:  | 2023年教学实践创新申报                                                     |                 |
|       | *项目方向: ( | ● A教学实践创新类 ○ B.《等级标准》应用研究类                                        |                 |
|       | *成果形式:(  | ○ A.国际中文教学实践创新示范课 (● B.国际中文教学实践创新成果报告 ○ C.国际中文教学实践创新案例            |                 |
| * I   | 项目内容类型:  | 1.風別化/区域化中文教育课程建设 2.1中文+职业"课程体系建设与数学创新 3.面向不同学习阶段的国际中文数学方法与技巧     |                 |
|       |          | □ 4.国际中文智慧化数学探索与实践 🔽 5.国民教育体系内中文数学的创新与优化 🗌 6.新时代国际中文教育文化数学课程建设与实践 |                 |
|       |          | 7.国际中文教育讲好中国故事的模式创新与实践 8.创新型国际中文教材设计 9.国际中文教育教学管理创新机制研究 10.其他     |                 |
| *面向:  | 教育阶段分类:( | 〕学前 ○ 小学 ○ 中学 ⑧ 大学及成人                                             | _               |

> 可点击<打开填表说明>进行填表说明的查看;

| 下一步保存 | 关闭 |        |
|-------|----|--------|
|       |    | 打开填表说明 |
|       |    |        |
|       |    |        |
|       |    |        |
|       |    |        |

> 点击【保存】按钮进行已填写数据的保存;

| 下—步 保存 关闭 |        |
|-----------|--------|
|           | 打开填表说明 |
|           |        |
|           |        |
|           |        |
|           |        |

(2) 下一步

▶ 申报书全部填写完成后,点击【下一步】。

| 下一步 係 | 存关闭 |       |
|-------|-----|-------|
|       |     | 打开填表说 |
|       |     |       |
|       |     |       |
|       |     |       |
|       |     |       |
|       |     |       |

▶ 提交后会出现如下提示信息,点击【确定】即可。

| 提示 X                                        |  |
|---------------------------------------------|--|
| 您的申报书已提交,请打印签字盖章后上传,点击"完<br>成申报"按钮完成所有申报工作。 |  |
| 取消 确定                                       |  |

- 提交后页面会自动跳转到新页面,点击【打印申请书】按钮,可下载申请书 (申请用户需将下载的申报书进行打印、盖章并扫描为 pdf 格式上传至系统
  - 中, 注: 附件只支持 pdf 格式)。

|                  | 完成申报 | 撤回修改 | 打印申请书 | 保存 | 关闭 |
|------------------|------|------|-------|----|----|
| <b>教学实践创新</b> 项目 | 申请书  |      |       |    |    |
|                  |      |      |       |    |    |

▶ 申请书扫描件上传后点击【完成申报】按钮,完成所有申报工作。

|          | 完成申报 | 撤回修改 | 打印申请书 | 保存 | 关闭 |  |  |
|----------|------|------|-------|----|----|--|--|
|          |      |      |       |    |    |  |  |
| 践创新项目申请书 |      |      |       |    |    |  |  |
|          |      |      |       |    |    |  |  |

> 如提交后还需修改可点击【撤回修改】按钮进行修改后重新提交。

| 完成申报      | 撤回修改 | 打印申请书 | 保存 | 关闭 |
|-----------|------|-------|----|----|
|           | 1    |       |    |    |
|           |      |       |    |    |
| ides:≢des |      |       |    |    |

## 2.2 项目进度查询

(1)完成项目申报后,提交成功的项目信息可在工作台【跟踪事项】页签 中进行查看。

| 待办事项 | <b>跟踪事项</b> 办结事 | 项   | 全部事项 |      |    |
|------|-----------------|-----|------|------|----|
| 全部   | -               | 输入查 | 询内容  |      | 查询 |
| 序号   | 项目名称 🌲          |     | 所在单位 | 研究专长 |    |

(2)项目提交后在中心还未签收的状态下,申报单位可以进行"撤回"修改,点击【撤回】按钮后,项目信息可在工作台的【待办事项】中进行查看。

若中心已签收,则无法进行"撤回"操作("撤回"按钮显示为灰色状态, 无法点击,如图示)。

|            | - <u> </u> |
|------------|------------|
| 填报日期 ♦     | 操作         |
| 2022-08-17 | 撤回         |

(3)项目审核完成,项目信息可在首页的【办结事项】中进行查看(或者 左侧列表的【办结事项】内查看)。

|      | 待办事项 跟踪事项 | <b>办结事</b> 项 全 | 部事项         |       |    |        |
|------|-----------|----------------|-------------|-------|----|--------|
|      | 全部        | ▼ 输入查询         | 内容          | 宣询    |    |        |
|      | 序 ♣       |                | 项目名         | 称 🜲   |    | 负责人    |
|      |           |                |             |       |    |        |
| i de | 项目管理平台    | ☲ 教学           | 资源建设项目      |       |    |        |
| 仚    | 工作台       | 教学实            | 践创新管理 / 教学实 | 践创新申报 |    |        |
| Ø    | 教学资源建设管理  | ▼ 待办哥          | 雨 已办事项      | 办结事项  |    |        |
| 13   | 教学实践创新管理  | 4              |             |       |    |        |
|      | 教学实践创新由报  |                | 输入查询内容      |       | 查询 |        |
|      |           | 序              |             | 项目名称  |    | 成果形式名称 |
|      | 修改密码      |                |             |       |    |        |

(5) 首页的【全部事项】,显示的是申报单位所有保存,待办,已办(跟

踪事项),办结的文件信息。

| 待办事项 | 跟踪事项 | 办结事项                  | 全部事项 |  |
|------|------|-----------------------|------|--|
| 全部   |      | <ul> <li>▼</li> </ul> | 查询内容 |  |

## 2.3 项目立项

(1)项目立项后,可到【项目立项】列表进行查看,点击"查看立项通知书"和"下载协议书"按钮,可对立项通知书和协议书进行查看下载。

| 12 | 项目管理平台          | Ξ | 教学资源建设项目        | 文学资源建设项目 |        |       |         |          |      |            |          | 切纳系统 🕶   | ø     | 20    | 烘10 - | ÷ |
|----|-----------------|---|-----------------|----------|--------|-------|---------|----------|------|------------|----------|----------|-------|-------|-------|---|
| ۵  | E作台             |   | 教学实践创新管理 / 项目立项 |          |        |       |         |          |      |            |          |          |       |       |       |   |
| ø  | 女子资源建设管理        | - |                 | TERMON . | 0.001  |       | 7.00.00 |          |      | _          |          |          |       |       |       |   |
| ₽  | 文学实践创新管理        | • | 年份: 全部          | ▽ 坝日英別:  | 负责人姓名: |       | 工作単位    |          |      | 20)<br>20) |          |          |       |       |       |   |
|    |                 |   | 項目登记号           | 项目1名称    | 项目编号   | 负责人姓名 | 申报单位    | 申请经费     | 批准经费 | 首款         |          | 操作       |       |       |       |   |
|    | <b>文学实践创新中报</b> |   | 069 2023年教学实践创新 | 中报       |        | 李四    | 北京大学    | 20000.00 | 0.00 | 0.00       | 查看立项通知 下 | 載物改书 上传协 | なお 査査 | 协议书 上 | 传收薪   |   |
|    | 面目立項            |   |                 |          |        |       |         |          |      |            |          |          |       |       |       | 1 |
|    | 商日结项            |   | 可下极并喜爱立顶通知求和协议书 |          |        |       |         |          |      |            |          |          |       |       |       |   |
| ٥  | 820256          |   |                 |          |        |       |         |          |      |            |          |          |       |       |       |   |

(2) 如有协议书,可点击"上传协议书"按钮,将盖章的协议书上传。

|   | 项目管理平台   | Ξ | 教学资源建        | 设项目              |               |         |             |              |               | 376     | 认检索内容 | 搜索        | UIBARAN 🕶        | ø ::                   | 然時 ▼ : |
|---|----------|---|--------------|------------------|---------------|---------|-------------|--------------|---------------|---------|-------|-----------|------------------|------------------------|--------|
| û | 工作台      |   | 教学实践创新管      | 理 / 项目立项         |               |         |             |              |               |         |       |           |                  |                        |        |
| ø | 数学资源建设管理 | - | and 2 -      |                  | VE ED INCOM - | 0.214.2 |             | TAMP:        |               |         |       |           |                  |                        |        |
| 8 | 教学实践创新管理 | • | +00.         | 320 V            | 44 1 7 20 -   |         |             | Tibele 75    |               |         |       |           |                  |                        |        |
|   | 教学实践创新中报 |   | 项目登记号<br>069 | 项目 2023年教学实践创新申报 | 186           | 項目編号    | 负责人姓名<br>参四 | 甲报単位<br>北京大学 | 甲頃绘器 20000.00 | 112世紀2冊 | 0.00  | 查看立观通知 下級 | 3股1F<br>防改书 上传协议 | <b>15</b> # 31 10 12 1 | 上传收展   |
|   |          |   |              |                  |               |         |             |              |               |         |       |           | 1                |                        |        |
|   | 項目結項     |   |              |                  |               |         |             |              |               |         |       |           | /                |                        |        |
| ۰ | 伸改當時     |   |              |                  |               |         |             |              |               |         | 山市点   | 比按钮,将已言   | 盖章的协议            | 书上传                    |        |
|   |          |   |              |                  |               |         |             |              |               |         |       |           |                  |                        |        |
|   |          |   |              |                  |               |         |             |              |               |         |       |           |                  |                        |        |
|   |          |   |              |                  |               |         |             |              |               |         |       |           |                  |                        |        |

#### (3) 点击"查看协议书"按钮,可查看刚刚上传的协议书。

| 🥻 项目管理平台 三   | 教学资源建设         | 项目                    |        |                |       |                    |          | 38         | 输入检索内容     | 推动              | 切换系统 🔻            | @ ::       | 例9 ▼ : |
|--------------|----------------|-----------------------|--------|----------------|-------|--------------------|----------|------------|------------|-----------------|-------------------|------------|--------|
| 0 I##        | 較学实践创新管理/      | /项目立项                 |        |                |       |                    |          |            |            |                 |                   |            |        |
| 💩 数学资源建设管理 👻 |                | THE MARK .            | 0.000  |                |       |                    |          |            |            |                 |                   |            |        |
| ● 数学实践创新管理 ▲ | 中位: <u>全</u> 造 | ◎ ▼ ₩日外別:<br>16日4.42秒 | 四田人姓名: | 0.181.1.149-02 | ±12m/ | 194 <b>4</b> 912 ; | 由連続業     | 10-10-0.00 | 2回<br>#197 |                 | 10.45             |            |        |
| 数学实践创新中报     | 069            | 2023年教学实践创新中报         | 201230 | 李四             | 北京大学  | 92<br>92           | 20000.00 | 0.00       | 0.00       | <b>金石立府政知</b> 下 | 1000年<br>版协议书 上传协 | 276 221000 | 书上传教展  |
| 項目立項         |                |                       |        |                |       |                    |          |            |            |                 |                   |            |        |
| 4015540      |                |                       |        |                |       |                    |          |            |            | P               | 对网网上在             | /<br>每的协议= | 的进行查看  |
| () execute   |                |                       |        |                |       |                    |          |            |            |                 |                   |            |        |
|              |                |                       |        |                |       |                    |          |            |            |                 |                   |            |        |

#### (4) 点击"上传收据"按钮,可选择上传收据的方式。

| 12 | 项目管理平台       | Ξ | 教学资源建  | 建设项目                   |   |                                                |                                                                                                    |                               |          |      | 青榆入检索内容 | 搜索     | 切换系统 🗸    | Ø      | 兴 奥纳▼   |
|----|--------------|---|--------|------------------------|---|------------------------------------------------|----------------------------------------------------------------------------------------------------|-------------------------------|----------|------|---------|--------|-----------|--------|---------|
| ¢. | 工作台          |   | 教学实践创新 | 教学实践创新管理/项目立项          |   |                                                |                                                                                                    |                               |          |      |         |        |           |        |         |
| ø  | 教学资源建设管理     | • | 年份:    | ◆□ ~ 项目操则:             |   | 负责人姓名:                                         |                                                                                                    | 工作单位                          |          |      | NO      |        |           |        |         |
| 8  | 教学实践创新管理     | • | 项目登记号  | 项目1名称                  |   | 项目编号                                           | 负责人姓名                                                                                                    | 申报单位                          | 申请经费     | 批准经费 | 前款      |        | 操作        |        |         |
|    | 数学实践创新申报     |   | 069    | 2023年教学实践创新申报          |   |                                                | 孝四                                                                                                    | 北京大学                          | 20000.00 | 0.00 | 0.00    | 查君立项遭知 | 下薪协议书 上传物 | 议书 查查的 | 成书 上传收票 |
| :  | 項目立項         |   |        |                        | 1 | 新选择收据关型                                        |                                                                                                    |                               | ×        |      |         |        |           |        |         |
| 3  | 项目结项         |   |        |                        |   | MEI -                                          | ITTELCATE O                                                                                                    | 中乙胺 k 使odf                    |          |      |         |        |           |        |         |
| 0  | <b>修</b> 改密码 |   |        |                        |   | 类型: ● 联系人: 张维 邮稿: zha 邮稿: zha 邮寄地址: 此5 上传收据: 上 | 低质板邮寄     的     的 | 电子版上传pdf<br>69<br>1(前83号德胜国际8 |          |      |         |        |           |        |         |
|    |              |   | < 1    | > 到筒 1 页 機座 共1条 10条页 ♥ |   |                                                |                                                                                                    |                               | 砌以       |      |         |        |           |        |         |